## <u>辞書同期操作手順</u>

Webで設定した辞書をスマートフォンに反映させるために「DB同期」という操作が必要です。 端末を変更した際も、新しい端末で辞書を取得する必要があります。以下に手順を示します。

## ●Androidの場合

- 1. Androidアプリを起動します
- 2. メニューボタンを押し、メニューを開きます
- 3. 【DB再同期】を押下します
- 4.「DB再同期を行いますか?」と出るので「はい」を選択します。
- 5.「データ同期中…」の表示が終わったら、新規登録画面等で辞書の反映を確認します

※【メニューボタン】【DB再同期】などの操作が分からない場合は以下画像を参照して下さい

## <u>スマートフォン</u>

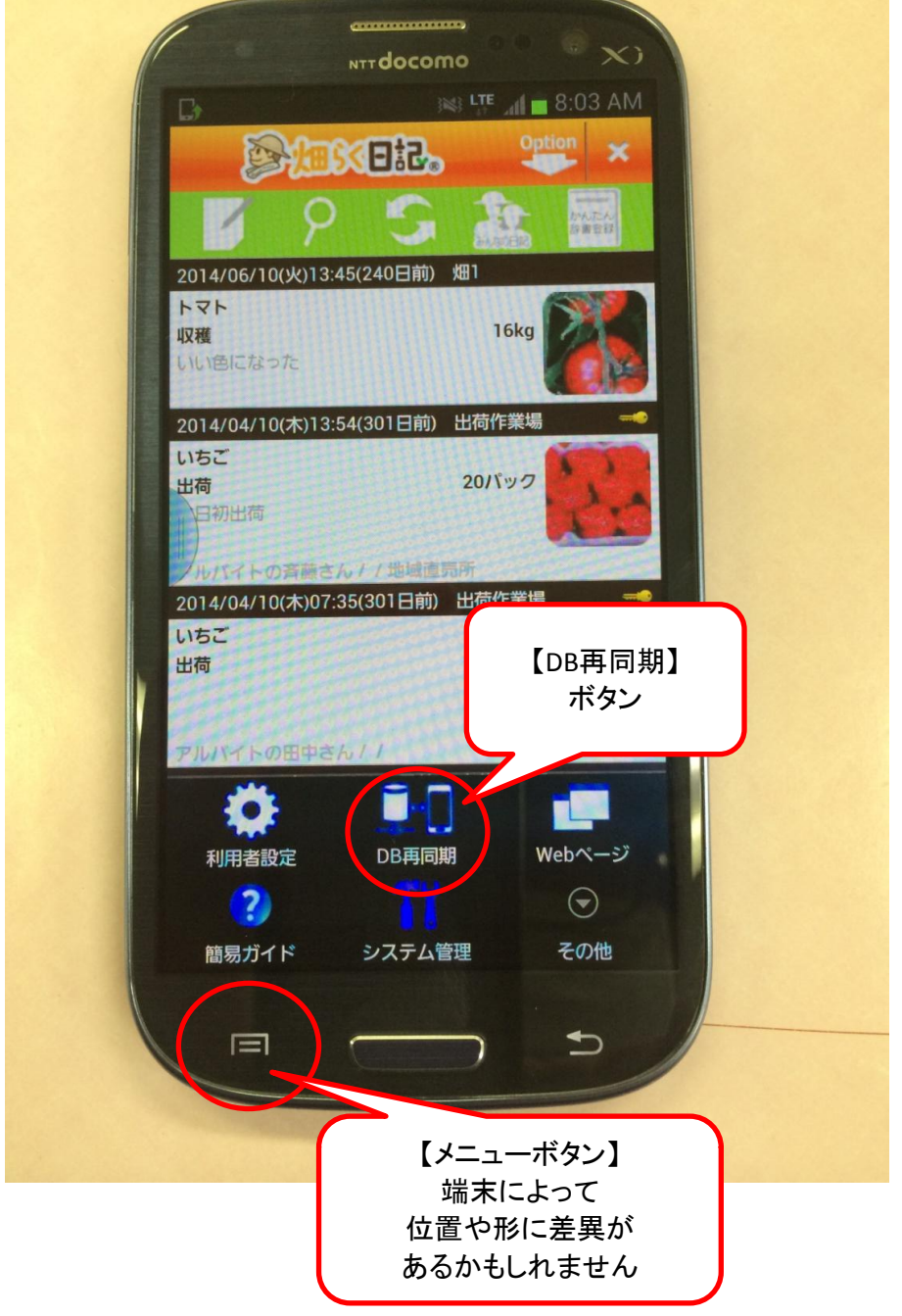

<u>タブレット</u>

|                                                                                                    |                                                                                                    | Opt                                                                                                    | Option ×         |             |
|----------------------------------------------------------------------------------------------------|----------------------------------------------------------------------------------------------------|----------------------------------------------------------------------------------------------------|------------------|-------------|
| 9                                                                                                    | S                                                                                                    | and the second second s | かんた<br>辞書空       | =<br>人<br>辞 |
| 2014/06/10(火)13:45(244日前) 畑1<br>トマト<br>収穫<br>いい色になった                                                                         |                                                                                                    | 16kg                                                                                                    |                  |             |
| 2014/04/10(木)13:54(305日前) 出荷作業場<br>いちご<br>出荷<br>本日初出荷                                                                        | 5                                                                                                    | <b>20</b> パック                                                                                                    | 5                |             |
| アルバイトの斉藤さん / / 地域直売所<br>2014/04/10(木)07:35(305日前) 出荷作業場<br>いちご<br>出荷                                                         | 20                                                                                                    | <b>20</b> パック                                                                                                    |                  |             |
| 2014/04/09(水)15:30(306日前) 出荷作業場<br>いちご<br>選果<br>とてもおいしそうだ                                                                    | まって1                                                                                                    | 120個                                                                                                    |                  |             |
| 2014/04/09(米)09:01(306日前)) ハウス・<br>いちご<br>収穫<br>今日はいい天気、朝からイチゴの収穫<br>アルバイトの田中さん / /<br>2014/03/15(土)13:44(331日前) ハウス・野<br>なす | テ」<br>菜                                                                                                    | <sup>120個</sup><br>【DB再同其<br>ボタン                                                                                                    | <b>(1</b> )      |             |
| 内化<br>意外に綺麗な花 2014/03/18(※16(333日前)) ハウスイ<br>いうご利用者設定<br>報知(※) 簡易ガイド                                                         | <b>DB</b> 再同期<br><b>D</b> B再同期<br><b>D</b> B<br><b>D</b> B<br>日<br>日<br>日<br>日<br>日<br>日<br>日<br>日<br>日<br>日<br>日<br>日<br>日 | We                                                                                                    | ▶ページ<br>©<br>その他 |             |
|                                                                                                    | 【2<br>…<br>位置<br>ある                                                                                                    | シー・<br>ペニューボタン<br>端末によって<br>置や形に差異<br>かもしれませ                                                                                                    | ?】<br>:が<br>:ん   |             |